# 【 Oracle の起動と停止手順 および、状態確認】

#### 『UNIX/Linux 版』

## Oracle の起動手順

・環境変数の設定

設定が必要な環境変数

| 環境変数        | 設 定 値                                      |
|-------------|--------------------------------------------|
| NLS_LANG    | シフト JIS 環境の場合:" Japanese_JapanJA16SJIS"    |
|             | 日本語 EUC 環境の場合:" Japanese_JapanJA16EUC"     |
|             | Unicode(UTF-8)環境:" Japanese_JapanAL32UTF8" |
| ORACLE_HOME | Oracle インストール時の指定ディレクトリ                    |
| ORACLE_SID  | Oracle インストール時に指定した Oracle_SID 値           |
| PATH        | <oracle_sid>/bin</oracle_sid>              |

環境変数の確認

\$ echo <環境変数>

環境変数の設定

「sh 系シェル]

- \$ <環境変数>=<設定値> 例 /disk1/app/oracle/product/11.1.5/db\_1
- \$ export <環境変数>

[csh 系シェル]

- % setenv <環境変数> <設定值>
- ・Oracle のデーモン(サービス)の起動と確認

起動方法

UNIX 環境のデーモン・プロセスは、/etc/rc.boot、/etc/rc.single、/etc/rc、 /etc/rc.local ファイルに記述されたデーモン・ファイル名のモジュールをサー ビスとして起動していく

確認方法

ps x | grep -i 'oracle'

・Oracle インスタンス本体の起動

起動方法 \$ sqlplus /nolog sql> conn sys/パスワード as sysdba sql> startup

・Oracle インスタンスの状態確認

注) この操作は、**サーバーのキーボード**にて行う必要がある **Oracle サービス**自体は、事前に起動していなければならない

SQL/Plus の起動と接続

インスタンス認証ができない状態を想定して、OS ユーザー認証を使用し て Oracle との接続を行う

C:¥> sqlplus / as sysdba

インスタンスの状態確認

sql> SELECT instance\_name, status FROM V\$INSTANCE;

・リスナー・サービスの起動

起動方法

 \$ lsnrctl start <リスナー名>
 ※ <リスナー名>は、省略可

 確認方法
 \*

 \$ lsnrctl status <リスナー名>
 ※ <リスナー名>は、省略可

 \$ lsnrctl status <リスナー名>
 ※ <リスナー名>は、省略可

 \$ lsnrctl services <リスナー名>
 ※ <リスナー名>は、省略可

※ リスナー名: Oracle<Oracle ホーム名>TNSListener

・『OEMコンソール画面』のサービスの起動

起動方法 \$ emctl start dbconsole 確認方法 \$ emctl status dbconsole

#### 『UNIX/Linux 版』

#### 0racle の停止手順

・OEMコンソール画面のサービスの停止

停止方法 \$ emctl stop dbconsole 確認方法 \$ emctl status dbconsole

・リスナー・サービスの停止

```
    停止方法
    $ lsnrctl stop <リスナー名>
    ※ <リスナー名>は、省略可
    確認方法
    $ lsnrctl status <リスナー名>
    ※ <リスナー名>は、省略可
    ※ <リスナー名>は、省略可
    ※ <リスナー名>は、省略可
```

・Oracle インスタンス本体の停止

停止方法 \$ sqlplus /nolog sql> conn sys/パスワード as sysdba sql> shutdown [normal | transactional | immediate | abort]

確認方法

インスタンス認証ができないので、OS ユーザー認証を使用して Oracle との接続を行う
\$ sqlplus / as sysdba

sql> SELECT instance\_name, status FROM V\$INSTANCE;

#### 『Windows 版』

#### 0racle の起動手順

注意事項

コマンド・プロンプト画面の起動は、『管理者として実行』を行う 操作は、直接サーバーのキーボードで行う

・環境変数の設定

[Windows 用]

環境変数についてのセットと使い方については、.. ¥Windows 関連 ¥WindowsPC 設定¥環境変数.docx を参照のこと

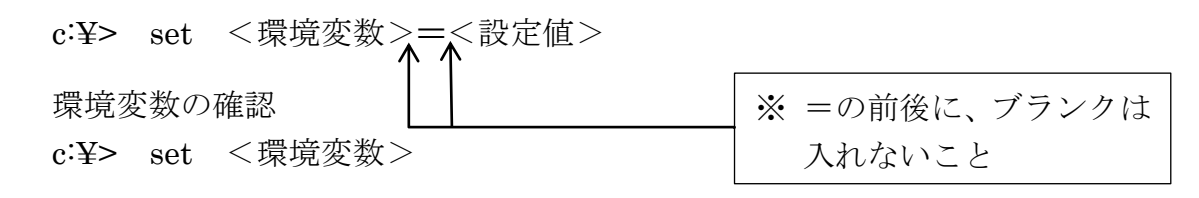

使用例)

c:¥> set ORACLE\_SID=orcl c:¥> set ORACLE\_SID ORACLE\_SID=orcl

#### 環境変数の有効性

Х

- ・コマンド・モード使用時には、%ORACLE\_HOME%システム環境変数には、対象の ディレクトリはセットされていない
  - X C:¥> cd %ORACLE\_HOME%

指定されたパスが見つかりません

・Sql\*Plusの中からスクリプト実行する時にしか使用出来ない

・Sql\*Plusの中のホスト・コマンドの実行でも使用出来ない

SQL> host dir @%ORACLE\_HOME% $\mathbf{Y} \cdot \mathbf{\cdot} \mathbf{Y}$  sample.sql

・Oracle インスタンス本体の起動

Oracle サービスの起動 c:¥> net start "OracleService < ORACLE SID 名 >" Oracle サービスの確認 c:¥> tasklist /FI "IMAGENAME eq oracle.exe" /V もしくは、 c:¥> tasklist /FI "SERVICES eq OracleService < ORACLE\_SID 名 >" /V イメージ名 PID セッション名 ・・・・・ 状態 \_\_\_\_\_ \_\_\_ \_\_\_\_ . . . . • • ============== oracle.exe 8896 Services Unknown ※ Oracle は、シャットダウン状態でも OPEN 状態でも、状態は Unknown である

Oracle インスタンスの起動 c:¥> set ORACLE\_SID=<ORACLE\_SID> c:¥> sqlplus /nolog sql> conn sys/パスワード as sysdba sql> startup ※ 通常、Oracle サービスの起動に自動で連動されて、Oracle インスタンスも起

動される

・Oracle インスタンスの状態確認

注) この操作は、**サーバーのキーボード**にて行う必要がある **Oracle サービス**自体は、事前に起動していなければならない

SQL/Plus の起動と接続

インスタンス認証ができない状態を想定して、OS ユーザー認証を使用して Oracle との接続を行う

C:¥> sqlplus / as sysdba

インスタンスの状態確認

sql> SELECT instance\_name, status FROM V\$INSTANCE;

## ・リスナー・サービスの起動と確認

TNS Listener サービスの起動 c:¥> net start Oracle<ORACLE\_HOME>TNSListener もしくは、 c:¥> lsnrctl start <リスナー名> ※ <リスナー名>は、省略可

TNS Listener サービスの起動状態の確認

| c:¥> | lsnrctl | status <リスナー名>   | ※ <リスナー名>は、 | 省略可 |
|------|---------|------------------|-------------|-----|
| c:¥> | lsnrctl | services <リスナー名> | ※ <リスナー名>は、 | 省略可 |

・OEMコンソール画面のサービスの起動と確認

起動

```
c:\$> net start OracleDBConsole<ORACLE_SID>
```

確認

- c:¥> set ORACLE\_SID=<ORACLE\_SID>
- c:Y> emctl status dbconsole

『Windows 版』

# Oracle の停止手順

・OEMコンソール画面のサービスの停止

c:\$> net stop OracleDBConsole<ORACLE\_SID>

・リスナー・サービスの停止

```
TNS Listener サービスの停止

c:¥> net stop Oracle<ORACLE_HOME>TNSListener

例) OracleOraDb11g_home2 TNSListener

TNS Listener サービスの起動状態の確認

c:¥> lsnrctl status <リスナー名> ※ <リスナー名>は、省略可

c:¥> lsnrctl services <リスナー名> ※ <リスナー名>は、省略可
```

・Oracle インスタンス本体の停止

Oracle インスタンスの停止 c:¥> set ORACLE\_SID=<ORACLE\_SID> c:¥> sqlplus /nolog sql> conn sys/パスワード as sysdba sql> shutdown [normal | transactional | immediate | abort]

Oracle サービスの停止

c:\$> net stop OracleService < ORACLE\_SID >

## OEM画面を提供するサービス (OracleDBConsole<SID>)

【コマンド・プロンプトからの「OracleDBConsole」サービスの起動】 ※ コマンド・プロンプト画面を「**管理者として実行**」として起動させる必要がある

> # 環境変数のセット set oracle\_sid=SID 値

# OEM 画面サービスの停止 emctl stop dbconsole

# OEM 画面サービスの開始 emctl start dbconsole

**#** OEM 画面サービスの状況(ステータス)確認 emctl status dbconsole

【Windows のサービス設定】 サービスの起動操作方法 [コントロールパネル] → [管理ツール] → [サービス] → 「OracleDBConsole<Oracle\_SID>」

OEM画面を表示させるサービスの起動・停止手順は、サービス名を右クリックして操作したい処理(起動 or 停止)を選択する

# OEMを利用するユーザーに必要な権限設定

| SELECT | ANY DICTIONARY | ・・・・システム権限                            |
|--------|----------------|---------------------------------------|
| SELECT | CATALOG ROLE   | ・・・・ロール権限 <oracle8iの場合></oracle8iの場合> |

# OEM (EMDC) 画面の表示

接続方法

http s://ホスト名<または、IP アドレス>:1158/em/

| ログイン画面 |         |
|--------|---------|
| 그 -    |         |
| パスワード: | •••••   |
| 接続モード: | .Normal |
|        |         |

接続モードは、SYS ユーザーを使うときは SYSDBA を選択のこと